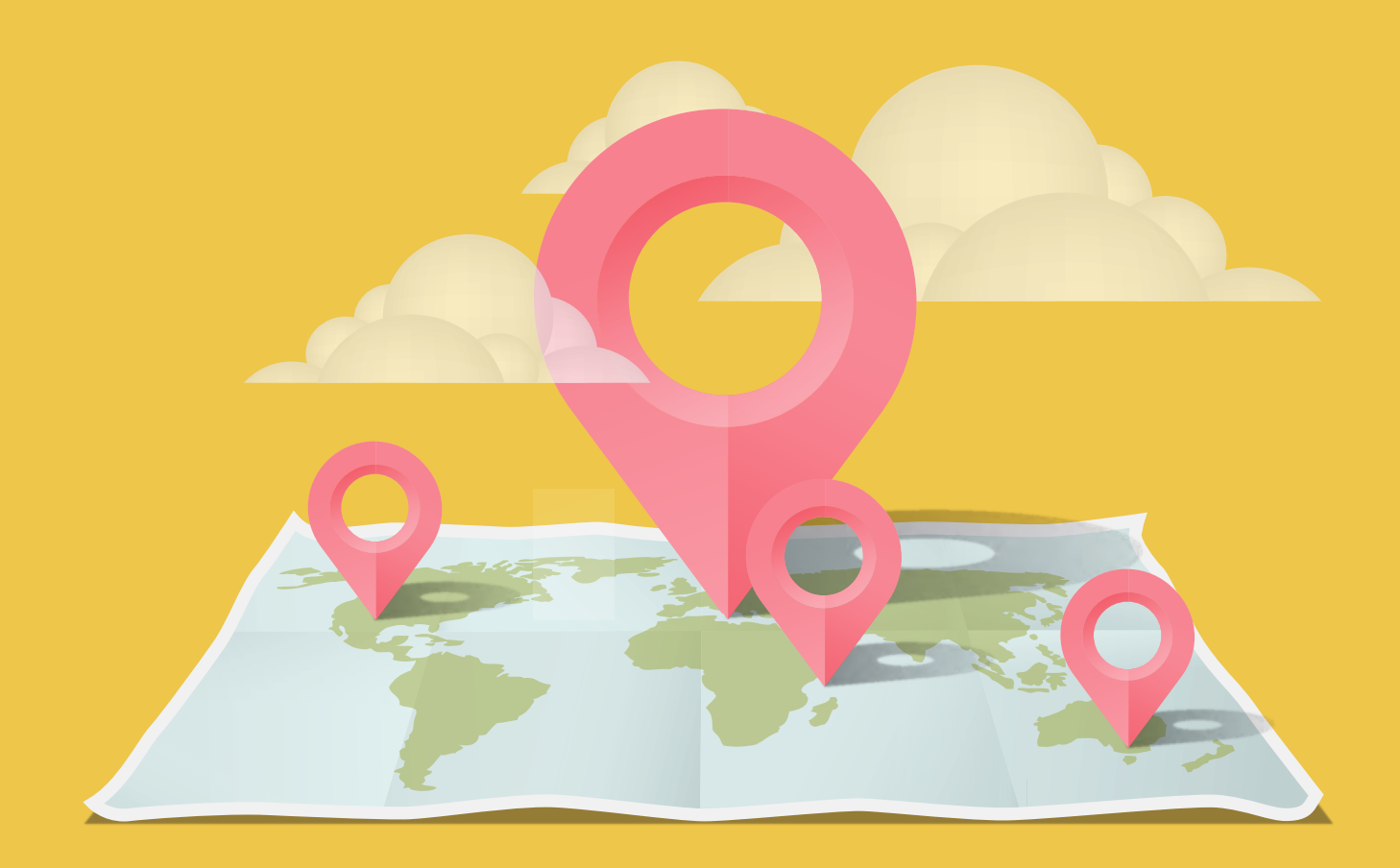

- ビアスポット登録ガイド

/er.001\_20220624

一般ユーザー用

## PC版ビアスポット登録方法

How to register a beer spot for the PC version.

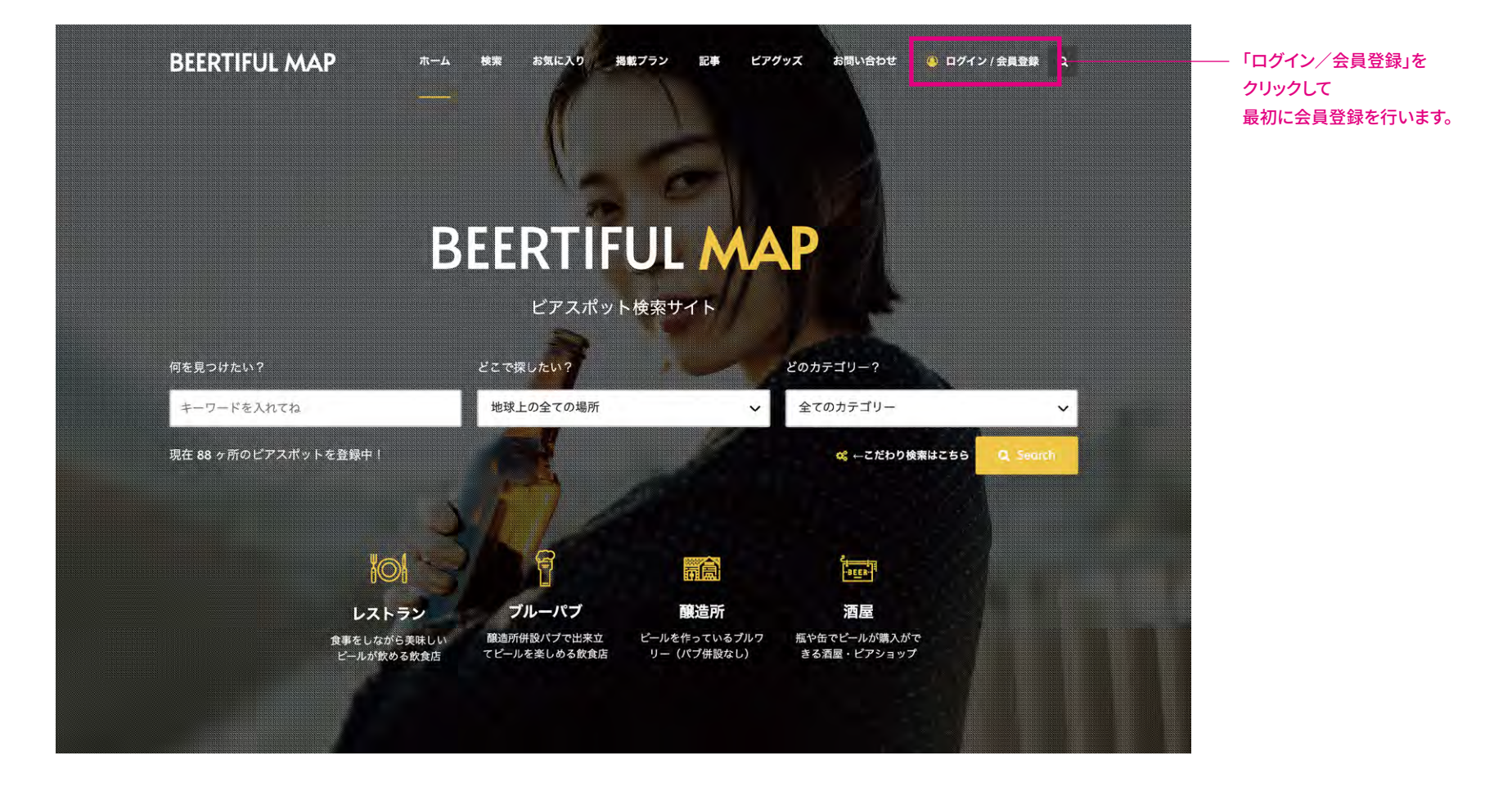

|       | ログイン<br>ユーザー名もしくは Emailアドレス<br>パスワード・ | ζ *                            | ×<br>]<br>]                      |                                                       |
|-------|---------------------------------------|--------------------------------|----------------------------------|-------------------------------------------------------|
| a.4中1 | ログイ<br>〇 ログイン状態を保存<br>まだアカウントを持ってないです | ン<br>パワスードを忘れましたか<br>すか?ぜひ登録を。 | コ<br>?<br>てのカテゴリー?<br>マーニだわり読用はこ | ―― まだ会員ではない方は<br>Sea <mark>「ぜひ登録を」をクリック。</mark>       |
|       |                                       |                                |                                  | ー度会員登録した人は、<br>上のログイン情報を入力して<br>自分のアカウントにログインすることができま |
|       |                                       |                                |                                  |                                                       |
|       |                                       |                                |                                  |                                                       |

|                                                          |              | ①メールアドレを入力    |
|----------------------------------------------------------|--------------|---------------|
| パスワード・                                                   | コテゴリー?       | ②次にパスワードを入力   |
| ご登録いただいた会員情報は、本WEBサイトのご利用時の                              | てのカテゴリー      |               |
| リハートやアクセス管理、その他「Privacy poucy」に記載<br>されている内容に準じて使用いたします。 | 4、こだわり検索はこちら |               |
| 会員登録                                                     |              | ③最後に「会員登録」ボタン |
| 既にアカウントをお持ちですか? <mark>こちらからログイン</mark>                   | 1001         | 云貝豆球の設定が元」で   |
| ノーバブ 醸造所                                                 | 28           |               |
|                                                          |              |               |

まじめに

## 2重の登録を避けるために、

## 登録したいビアスポットが既に誰かに登録されていないか<mark>事前にチェック</mark>をお願いいたします。

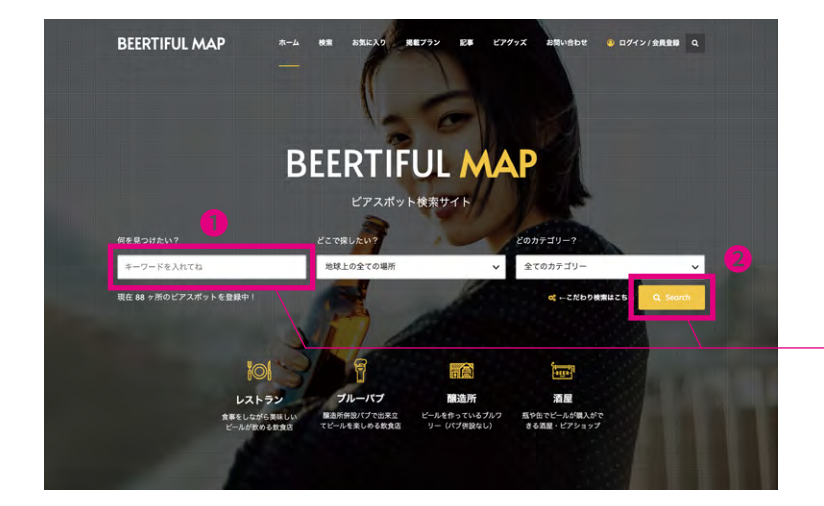

登録予定のビアスポットの名称を キーワード検索の部分に入力して検索し、 既に登録されていないかチェックしてください。 まだ登録されていないビアスポットの場合、 そのまま登録を続けてください。

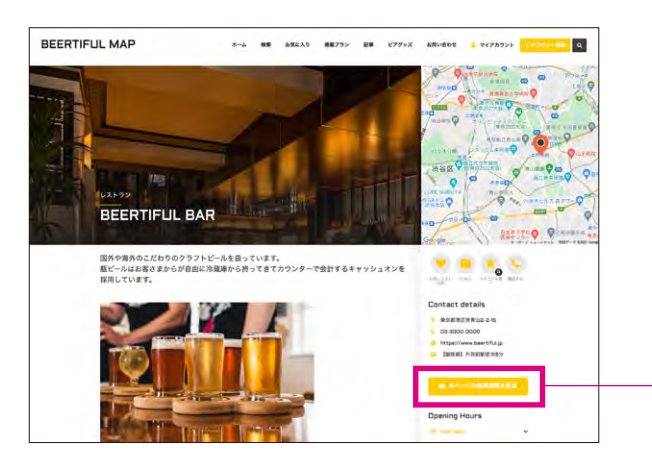

#### 既に登録があった場合

### 💼 本ページの編集権限を要望

既に登録があった場合でもあなたがビジネスオーナーさんであった場合、 既に存在する店舗ページを編集可能にできますので、該当ページにある 「本ページの編集権限を要望」ボタンを押してください。

#### ボタンを押すとフォームが開くので、

なぜそのページを編集する権限が自分にあるのかをご説明ください。 (例:この店舗の経営者であるため など) 運営事務局でチェックの上、該当理由が適正であると判断した場合、 登録した人から編集権限を移行して編集できるようにいたします。

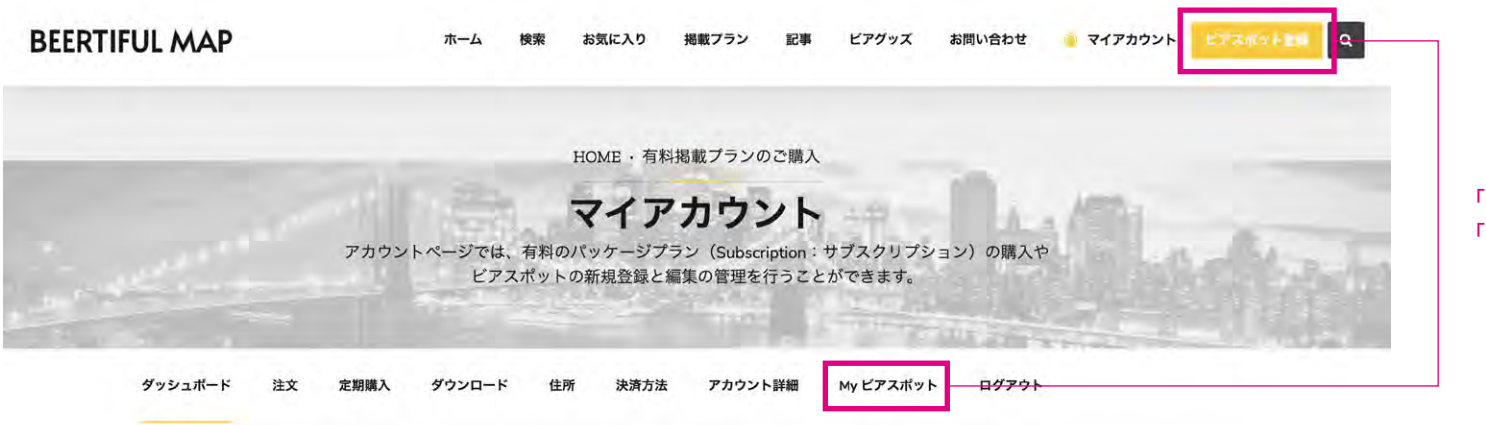

「ビアスポット登録」か 「My ビアスポット」をクリック

さん、こんにちは、おんでない場合はログアウトしてください)

アカウントダッシュボードでは、通近のご注文の確認、お届け先住所と請求先住所の管理、パスワードとアカウント詳細の編集などが行えます。

| Search & have fun                              | Explore    | Users     | BEERTIFUL  |
|------------------------------------------------|------------|-----------|------------|
| 喉が渇いたBEER LOVER達のための検索サイト。BEERTIFUL MAPはあなたの喉の | レストラン      | ログイン      | About us   |
| 渇きを潤すお手伝いをします。                                 | ブルーパブ      | 使い方       | お問い合わせ     |
|                                                | 醸造所        | 有料プランに関して | 特定商取引法に基づく |
| キーワードを入れてね                                     | 酒屋         | 利用規約      | 表記         |
|                                                | ビアガーデン     |           |            |
|                                                | ビアフェス      |           |            |
|                                                | オクトーバーフェスト |           |            |
|                                                | クリスマスマーケット |           |            |

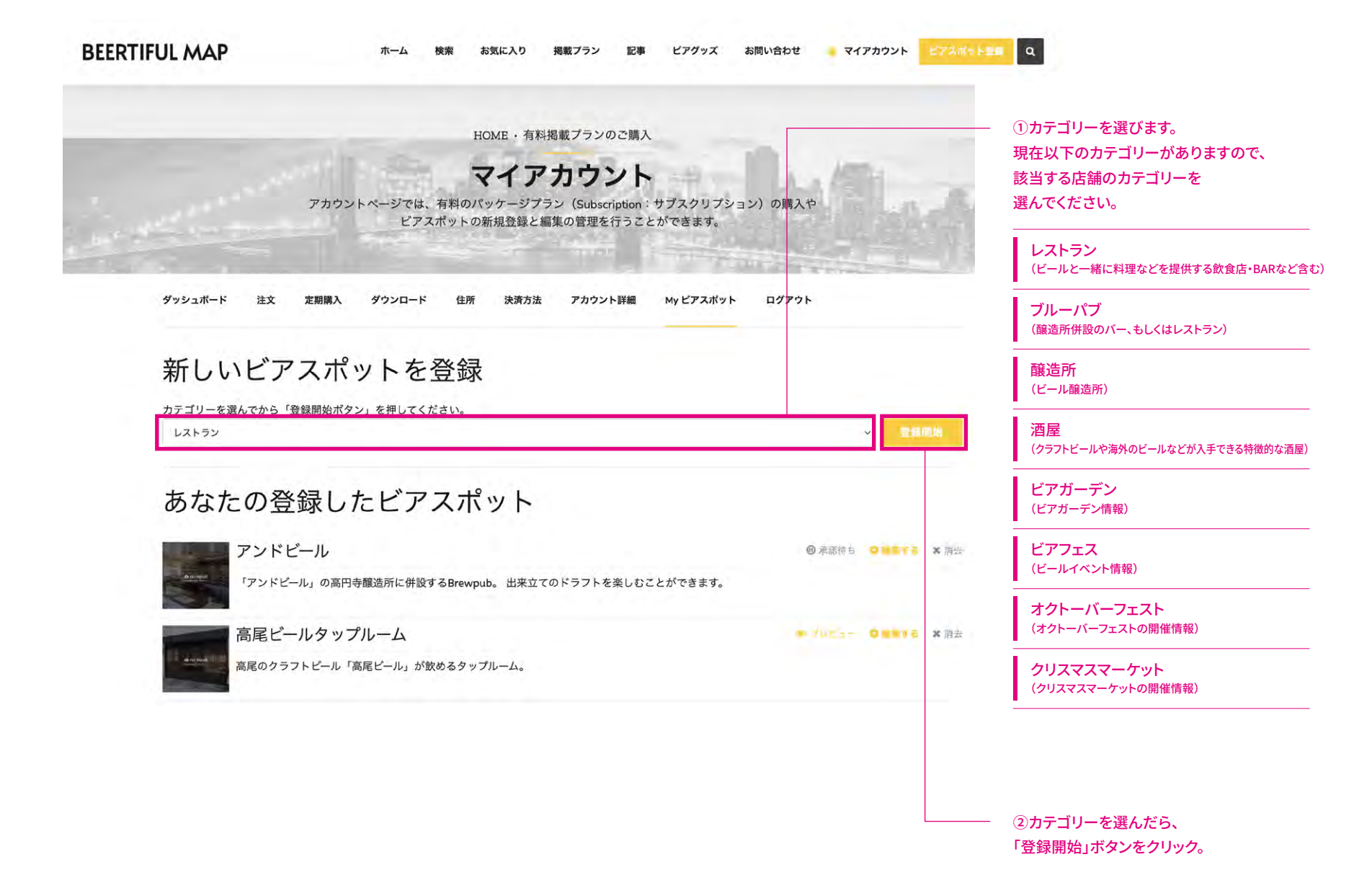

| BEERTIFUL MAP | ホーム 検索 お気に入り 掲載プラン 記事 ビアグッズ お問い合わせ 🤢 マイアカウント ビアスパット200                             | Q                                                  |
|---------------|------------------------------------------------------------------------------------|----------------------------------------------------|
|               | HOME · 有料掲載プランのご購入<br>マイアカウント                                                      |                                                    |
|               | アカウントページでは、有料のパッケージプラン(Subscription:サブスクリプション)の購入や<br>ピアスポットの新規登録と編集の管理を行うことができます。 |                                                    |
| ダッシュボード 注     | E文 定期購入 ダウンロード 住所 決済方法 アカウント詳細 My ピアスポット ログアウト                                     |                                                    |
| パッケー          | -ジプランの選択                                                                           | ────────────────────────────────────               |
|               | ✓ 新しいバッケージを入手                                                                      |                                                    |
| ビアスポットの名称*    |                                                                                    | 有料のスタンダードプランと<br>プレミアムプランを選択する場合は<br>こちらからご購入ください。 |
| コンテンツ(本文内に    | に写真と動画を掲載する場合にはパッケージプランの購入が必要です)*                                                  |                                                    |

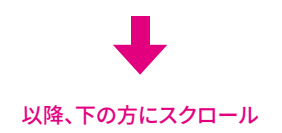

|                                               |                      | 治称<br>ちょうくがい  |
|-----------------------------------------------|----------------------|---------------|
| コンテンツ(本文内に写具と動画を掲載する場合にはバッケーシブランの購入が必要です)*    | ()占舗石で醸造             | 語ですヘン         |
| ファイル * 縦集 * 表示 * 挿入 * フォーマット * ツール * デーブル *   |                      | ・。<br>ニットするのつ |
| (A) ・ スタイル ・ B I W E ・ E ・ E き き Ø Ø ○ ○      | できれば革気               | と和名で入れ        |
| Georgio → 16px → 標 野 🖨 🖉 Ω 🚍 <u>Α</u> → ⊞ → 😡 |                      |               |
|                                               |                      |               |
|                                               | より詳細の説明              | 月をご記入く        |
|                                               |                      |               |
|                                               | TOPページの <sup>-</sup> | サムネイルに        |
|                                               | 本文の最初に               | 記載されるゞ        |
|                                               | 上の本文より               | i要です。         |
|                                               | ビアスボットの              | 名称            |
|                                               | (店舗名や醸造              | 言治やイベン        |
| 標要(最初のリード文章として記載されます)*                        |                      | ござい。          |
|                                               |                      |               |
|                                               |                      |               |

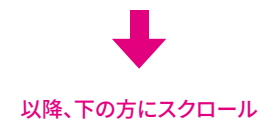

検索 お気に入り 掲載プラン 記事 ビアグッズ お問い合わせ 🕘 マイアカウント

## マッピング設定

目的の場所にマッピング設定するには、マップピンをマップ上の位置にドラッグするだけです。 Googleマップコントロールを使用してズームインおよびズームアウトし、マップ内をすばやく移 動できます。

#### ロケーション

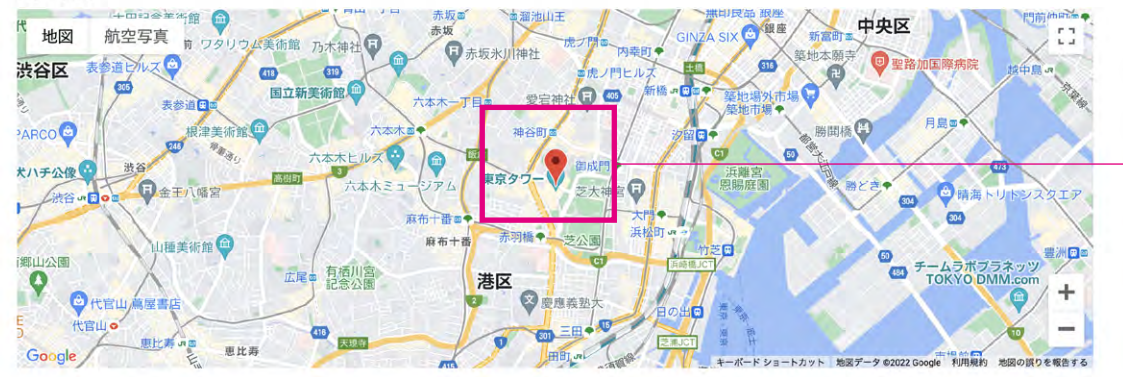

Google マップなどを見ながら 実際にその場所があるところまで ピンを移動させてください。

## エリアの選択

 ビアスポットの場所を、以下に示すエリア (regions) から選択してください。これによって、検 索時にエリアからヒットさせることができるようになります。

エリア

regions を選択

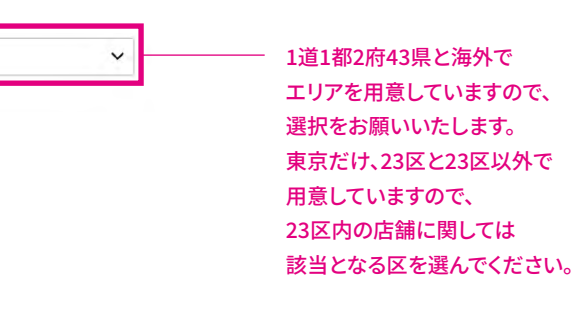

Q

以降、下の方にスクロール

#### ホーム 検索 お気に入り 掲載プラン 記事 ピアグッズ お問い合わせ 📁 マイアカウント しきスポート 💷

۹

## 営業時間

I日の内に2回の営業時間がある場合(例えば午前と午後に1つずつ)、毎日4つのフィールドすべてを使用します。そうでない場合は、最初の2つだけを使用してください。休業日は、単にそのフィールドを空の支まにしてください。

| 月曜日 | 11:00      | Ø | 22:00                                                                                                    | O   | ―― 例えば                                      |
|-----|------------|---|----------------------------------------------------------------------------------------------------|-----|---------------------------------------------|
|     | -          | © |                                                                                                    | O   | 1日の内に『1回』だけ営業時間がある場合は ト段だけに記載してください         |
|     | 24H        |   |                                                                                                    |     | この場合、11時~22時まで                              |
| 火曜日 | 11:00      | Ø | 14:00                                                                                                    | 0   | 営業があることになります。                               |
|     | 15:00      | Ø | 22:00                                                                                                    | Q   |                                             |
|     | 24H        |   |                                                                                                    |     | └─── 例えば                                    |
| 水曜日 |            | Ø |                                                                                                    | Q   | 午前と午後など、                                    |
|     | المتحومت ا | 0 | - جارو - جارو - | Q   | 1回目の営業時間を上段に記載し、                            |
|     | 24H        |   |                                                                                                    |     | 2回目の営業時間を下段に記載してください。                       |
| 木曜日 |            | 0 |                                                                                                    | Q   | この場合、                                       |
|     |            | ø |                                                                                                    | 0   | 「11時~14時」と「15時~22時」までの<br>2回目の営業があることになります。 |
|     | 🥥 24H      |   |                                                                                                    |     |                                             |
| 金曜日 |            | Q |                                                                                                    | Q   |                                             |
|     |            | Q | 77277                                                                                                    | 0   | ──── 休業日の場合は空のままにしてください。                    |
|     | 24H        |   |                                                                                                    |     | 1                                           |
| 土曜日 |            | Q | :                                                                                                    | 0   |                                             |
|     |            |   |                                                                                                    | . 1 | └── 24時間営業の場合は                              |
|     |            |   |                                                                                                    |     | こちらをチェックしてください。                             |

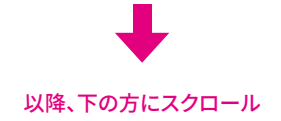

#### ホーム 検索 お気に入り 掲載プラン 記事 ビアグッズ お問い合わせ 🕛 マイアカウント ビアスニットエリ

Q

## コンタクトインフォメーション

▶ 次のフィールドを使用して、詳細ページに連絡先情報を表示します。パッケージのプランによっ では、一部のフィールドが表示されない場合があります。全ての表示にはプレミアムプランのご 願入が必要です。

住所

電話番号

Emailアドレス

Webサイト

場所・金額感(恵比寿駅から徒歩5分。1杯500円~などの記載をお願いします)

住所、電話番号、メアド、ホームページ、 などの記載をなるべくお願いいたします。 (最低でも住所と電話番号の 記入をお願いいたします)

SNS

SNSのリンク情報を記入してください。

Facebook URL

Twitter URL

Instagram URL

FAO

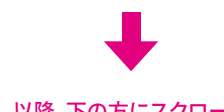

SNSの設定は「スタンダードプラン」と 「プレミアムプラン」で可能になります。

外観、内観、料理写真などのギャラリーは、 「スタンダードプラン」と 「プレミアムプラン」で可能になります。

YouTube動画などのギャラリーは、 「プレミアムプラン」で可能になります。

コンタクトフォームは、 「プレミアムプラン」で可能になります。

来店を検討しているお客さまのために 「よく尋ねられる質問」や「よくある質問」 があればこちらに記入してください。

以降、下の方にスクロール

| UL MAP            | ホーム 検索 お気に入り 掲載プラン   | 記事 ビアグッズ お問い合わせ 🍑 マイアカウント | E73#FEBB       |
|-------------------|----------------------|---------------------------|----------------|
| 設備・サービス           |                      |                           |                |
| このセクションを使用して、設備やサ | ービスの提供内容を示します。       |                           |                |
| ◎国内クラフトビール        | 海外クラフトビール            | 〇 ハッピーアワー                 |                |
| 個室あり              | テラス席あり               | 夜景が綺麗                     |                |
| 子連れ可              | 海が見える                | 貸し切り可                     |                |
| 飲み放題あり            | ペット可                 | テイクアウト可                   | わかる範囲で結構ですので、  |
| 量り売り              | 喫煙所あり                | 喫煙可                       | チェックをお願いいたします。 |
| 〇分煙               | 全席禁煙                 | 昼飲み可                      |                |
| ()無料Wi-Fi         | ピアソムリエ常駐             | 予約可                       |                |
| 「デリバリー可           | ブルワリー見学あり            | 駐車場あり                     |                |
| クレジット利用可          | 生演奏                  | カウンター席あり                  |                |
| 座敷あり              |                      |                           |                |
| 取扱ビアスタイ           | Л                    |                           |                |
| このセクションを使用して、取り扱っ | ているビデスライルの提供的容を示します。 | M - 4 W - 2               |                |
|                   | ~~~~~~~              | 521919                    |                |
| JUK               |                      | ESB                       |                |
| <u> </u>          |                      |                           |                |
|                   |                      |                           |                |
|                   | スコティッシュエール           |                           |                |
|                   |                      |                           |                |
|                   | 79414                |                           |                |
| フランタース            | テュンケル                | ×11.71>                   |                |
| シュバルツ             | ビルスナー                | ニドルトムンター                  |                |

BEERTIF

以降、下の方にスクロール

| BEERTIFUL MAP                                                                                         | ホーム 検索                            | お気に入り                      | 掲載プラン              | 記事 | ビアグッズ | お問い合わせ | 🧧 マイアカウント | ビアスポット登録 | ٩                                             |
|----------------------------------------------------------------------------------------------------|-----------------------------------|----------------------------|--------------------|----|-------|--------|-----------|----------|-----------------------------------------------|
| ビデオギャラリー<br>動画がある場合は、ここに投稿することができ<br>の動画を表示できます。(※ビデオギャラリ-<br>ます)<br>Video 1<br>Video 2               | きます。YouTube共有<br>-の表示にはプレミア       | リンクを使用し<br>ム <i>ブランの購入</i> | って、最大3本<br>人が必要になり |    |       |        |           |          | ―― YouTube動画などのギャラリーは、<br>「プレミアムプラン」で可能になります。 |
| コンタクトフォー」<br>ユーザーがウェブサイトから直接連絡フォーム<br>フォームからメールが送信されるメールアドレ<br>はプレミアムプランのご購入が必要になります<br>Contact email | ム<br>を介してあなたに連<br>へスを入力するだけで<br>け | 縮するようにし<br>す。(※フォー         | ったい場合は、<br>-ムのご利用に |    |       |        |           |          | ―― コンタクトフォームは、<br>「プレミアムプラン」で可能になります。         |
| <b>Listing Tags</b> Tou will be able to associate This listing with                                   | TAGS when Listing g               | et published.              |                    |    |       |        |           |          | ーーー 最後に「登録開始」ボタンを押して<br>完了となります。              |
|                                                                                                    |                                   | 4                          | 19MPe              |    |       |        |           |          |                                               |

## 一度会員登録すると、次回以降の会員登録は不要でビアスポットを登録いただけます。

## スマホ版ビアスポット登録方法

How to register a beer spot for the SP version.

### 左上の三本の線の部分をタップ

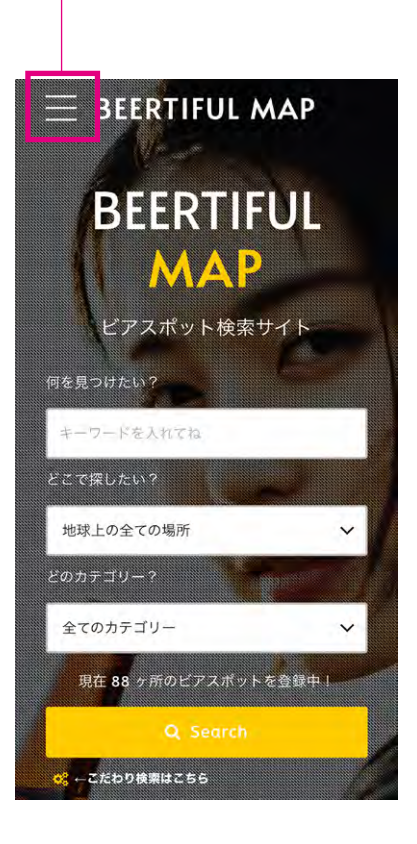

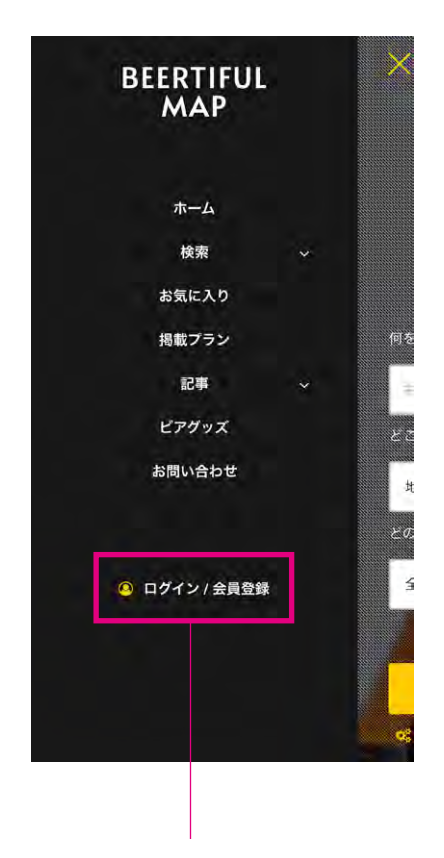

「ログイン/会員登録」を クリックして 最初に会員登録を行います。

| パスワード                                  | •                                        |
|----------------------------------------|------------------------------------------|
|                                        |                                          |
|                                        | ログイン                                     |
| <ul> <li>ログインキまだアカウンを持ってない。</li> </ul> | 犬態を保存<br>パワスードを忘れました<br>ト<br>ですか? ぜひ登録を。 |
| reCAPTCHA て<br>す<br>プライバシー・利用          | ·保護されていま<br>1999約                        |
| -                                      |                                          |

まだ会員ではない方は 「ぜひ登録を」をクリック。

ー度会員登録した人は、 上のログイン情報を入力して 自分のアカウントにログインすることができます。

## ①メールアドレを入力 X 会員登録 Emailアドレス \* パスワード ご登録いただいた会員情報は、本WEBサイト のご利用時のサポートやアクセス管理、その 他「Privacy policy」に記載されている内容に 準じて使用いたします。 既にアカウントをお持ちですか? こちらから ログイン reCAPTCHA で保護されていま -

## 2重の登録を避けるために、 登録したいビアスポットが既に誰かに登録されていないか事前にチェックをお願いいたします。

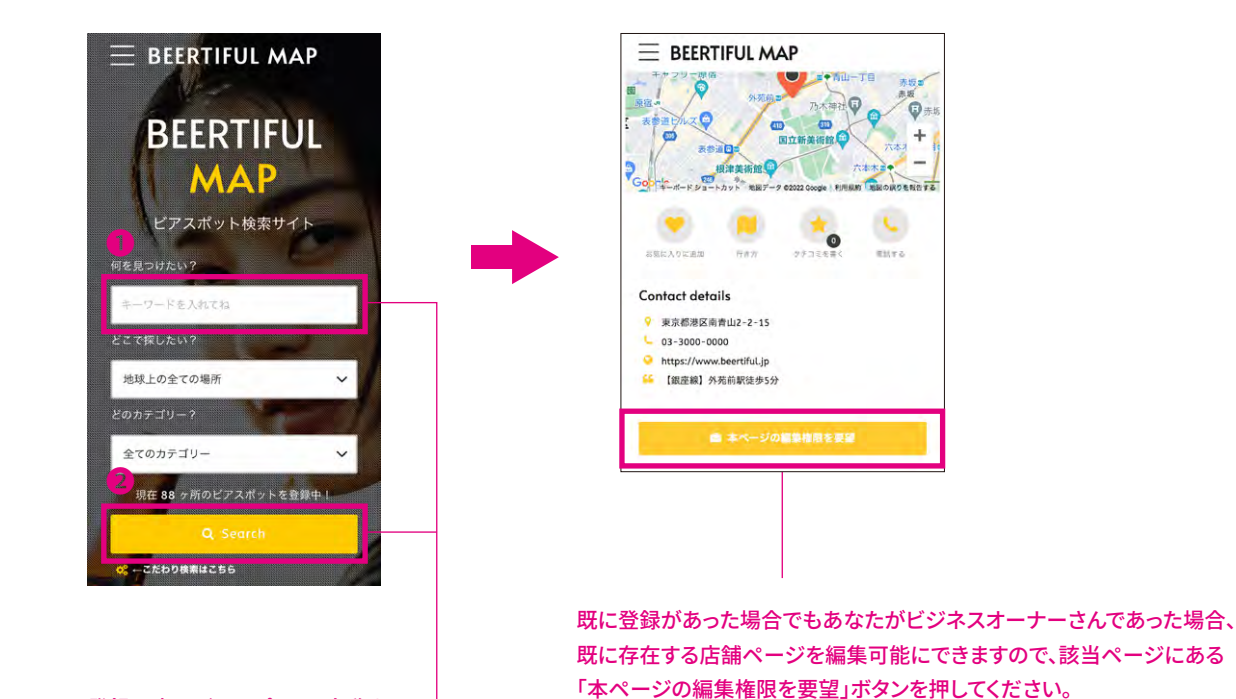

登録予定のビアスポットの名称を キーワード検索の部分に入力して検索し、 既に登録されていないかチェックしてください。

③最後に「会員登録」ボタンを押して、 ②次にパスワードを入力 会員登録の設定が完了です。

ボタンを押すとフォームが開くので、 なぜそのページを編集する権限が自分にあるのかをご説明ください。 (例:この店舗の経営者であるため など) 運営事務局でチェックの上、該当理由が適正であると判断した場合、 登録した人から編集権限を移行して編集できるようにいたします。

**₽**赤 0

ENTS.

+

TOPページが開くので、 再度、3本の棒の部分をタップ

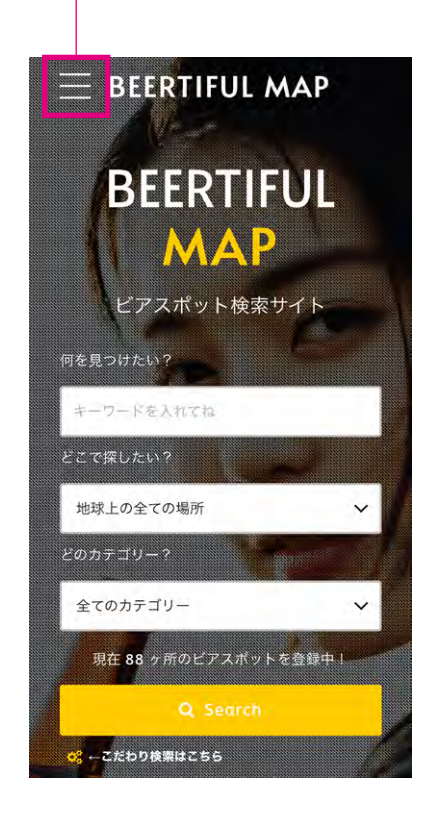

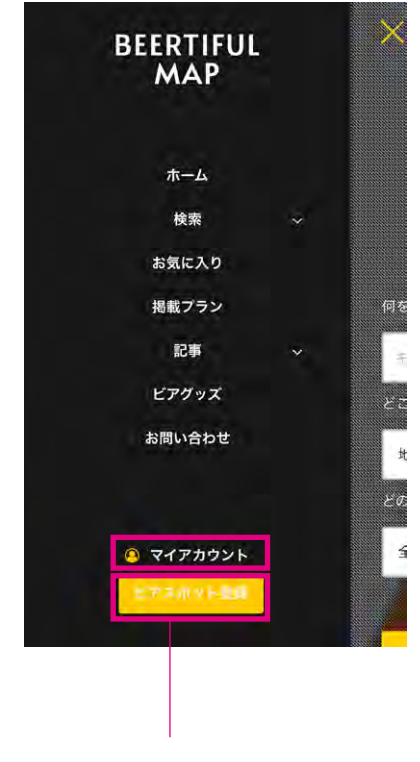

「マイアカウント」か「ビアスポット登録」をタップ

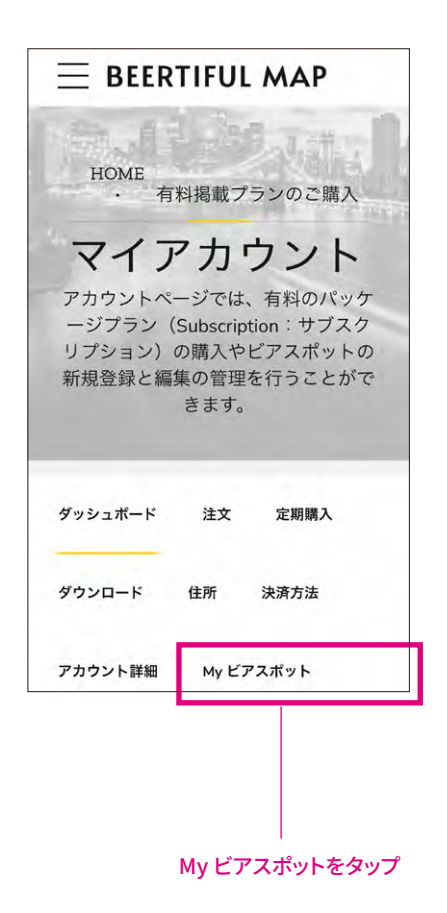

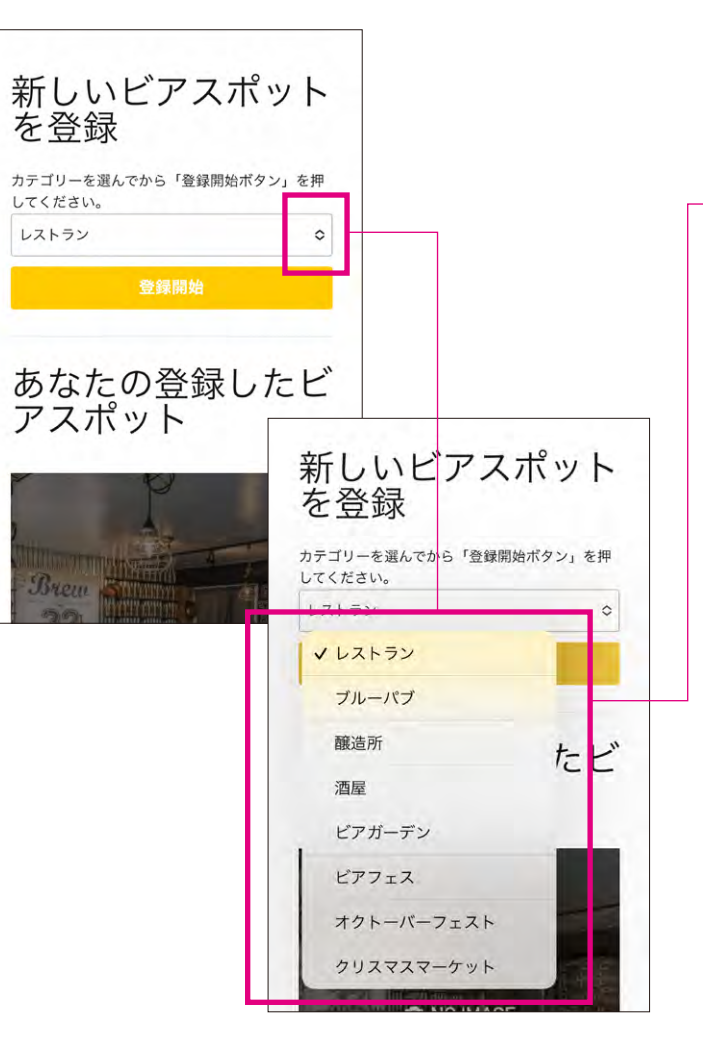

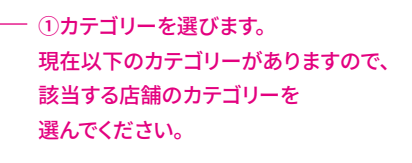

#### レストラン (ビールと一緒に料理などを提供する飲食店・BARなど含む)

ブルーパブ (醸造所併設のバー、もしくはレストラン)

### 醸造所

(ビール醸造所)

#### 酒屋

(クラフトビールや海外のビールなどが入手できる特徴的な酒屋)

**ビアガーデン** (ビアガーデン情報)

**ビアフェス** (ビールイベント情報)

オクトーバーフェスト (オクトーバーフェストの開催情報)

クリスマスマーケット (クリスマスマーケットの開催情報)

#### ②カテゴリーを選んだ後は、「登録開始」ボタンをタップ

録開始

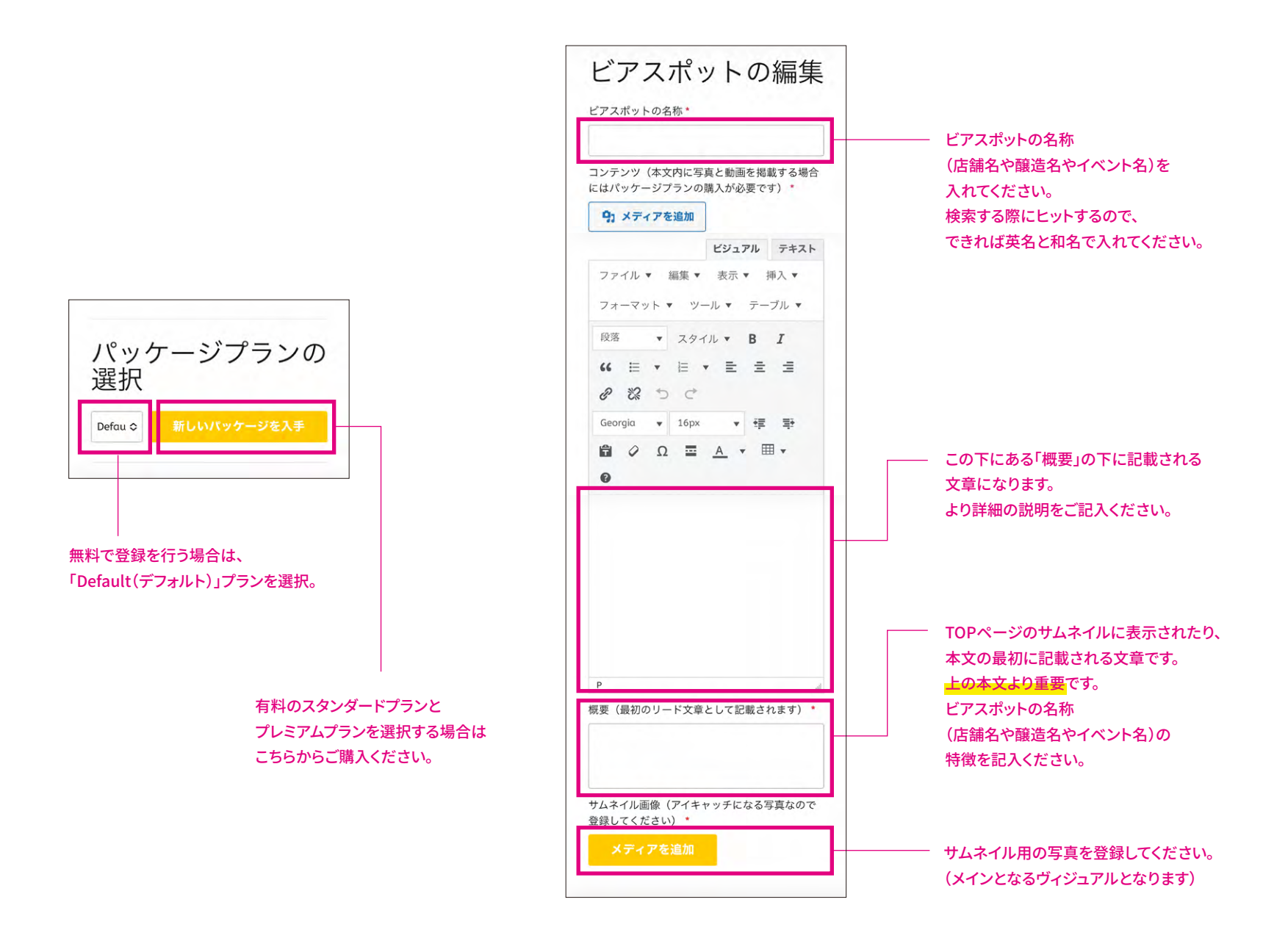

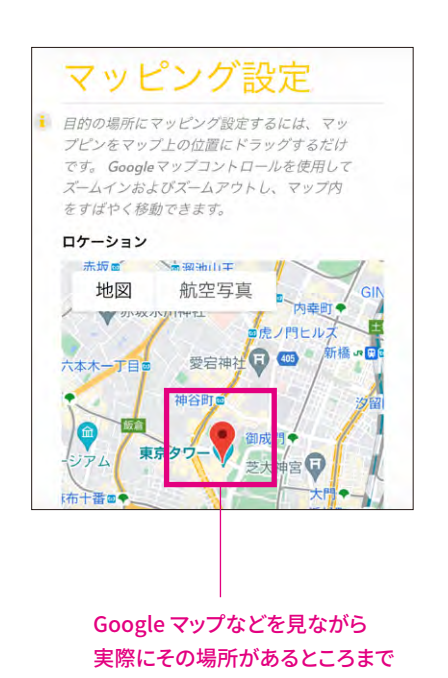

ピンを移動させてください。

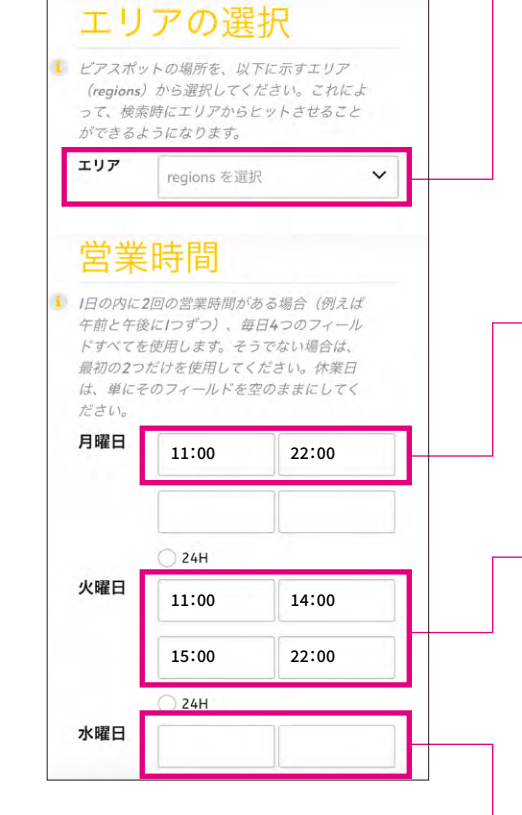

1道1都2府43県と海外で エリアを用意していますので、 選択をお願いいたします。 東京だけ、23区と23区以外で 用意していますので、 23区内の店舗に関しては 該当となる区を選んでください。

#### - 例えば

1日の内に『1回』だけ営業時間がある場合は 上段だけに記載してください。 この場合、11時〜22時まで 営業があることになります。

## 例えば

午前と午後など、 1日の内に『2回』の営業時間がある場合は 1回目の営業時間を上段に記載し、 2回目の営業時間を下段に記載してください。 この場合、

「11時~14時」と「15時~22時」までの 2回目の営業があることになります。

- 休業日の場合は空のままにしてください。

24時間営業の場合は

「24H」をチェックしてください。

| 次の<br>約<br>お<br>た<br>は<br>:<br>:<br>:<br>:<br>:<br>:<br>:<br>:<br>:<br>:<br>:<br>:<br>: | 7ィールドを使用して、詳細ページに連<br>転を表示します。パッケージのプラン<br>っては、一部のフィールドが表示されな<br>合があります。全ての表示にはプレミア<br>うンのご鑑入が必要です。 |
|-----------------------------------------------------------------------------------------|----------------------------------------------------------------------------------------------------|
| 住所                                                                                      |                                                                                                    |
| 電話者                                                                                     | 号                                                                                                   |
| Emai                                                                                    | リアドレス                                                                                               |
| Web <sup>.</sup>                                                                        | サイト                                                                                                 |
| 場所                                                                                      | ・金額感(恵比寿駅から徒歩5分。1杯50                                                                                |

住所、電話番号、メアド、ホームページ、 などの記載をなるべくお願いいたします。 (最低でも住所と電話番号の 記入をお願いいたします)

| 2N2                 |
|---------------------|
| SNSのリンク情報を記入してください。 |
| Facebook URL        |
| Twitter URL         |
| Instagram URL       |
| Google Plus URL     |
| Pinterest URL       |
| Yelp URL            |
| Youtube URL         |
| FourSquare URL      |
| FourSquare URL      |

SNSの設定は「スタンダードプラン」と 「プレミアムプラン」で可能になります。

| <b>来店を給討しているお家さまのために「</b> 上く |
|------------------------------|
| 尋ねられる質問」や「よくある質問」があれ         |
| ばこちらに記入してください。               |
|                              |
| 1 メディアを追加                    |
| ビジュアル テキスト                   |
| ファイル ▼ 編集 ▼ 表示 ▼ 挿入 ▼        |
| フォーマット マ ツール マ テーブル マ        |
| 段落 ▼ スタイル ▼ <b>B I</b>       |
| 66 ≡ • ≡ • ≡ Ξ               |
| 0 2 5 0                      |
| Georgia 🔻 16px 💌 👯 📑         |
| 🛱 🖉 Ω 🔤 <u>Α</u> 🔻 🖽 🕶       |
| 0                            |
|                              |
|                              |
|                              |
|                              |
|                              |
|                              |
|                              |
|                              |
|                              |
|                              |
|                              |

来店を検討しているお客さまのために 「よく尋ねられる質問」や「よくある質問」 があればこちらに記入してください。

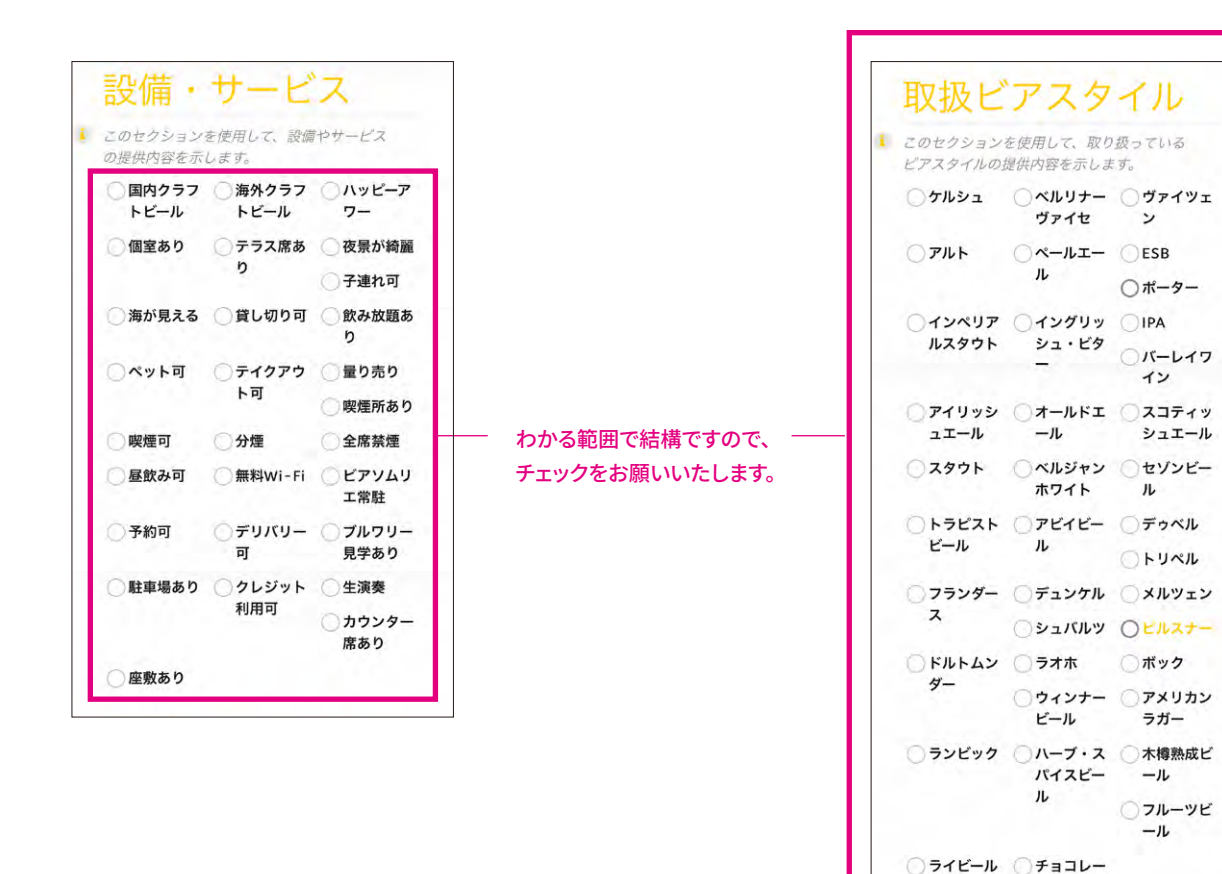

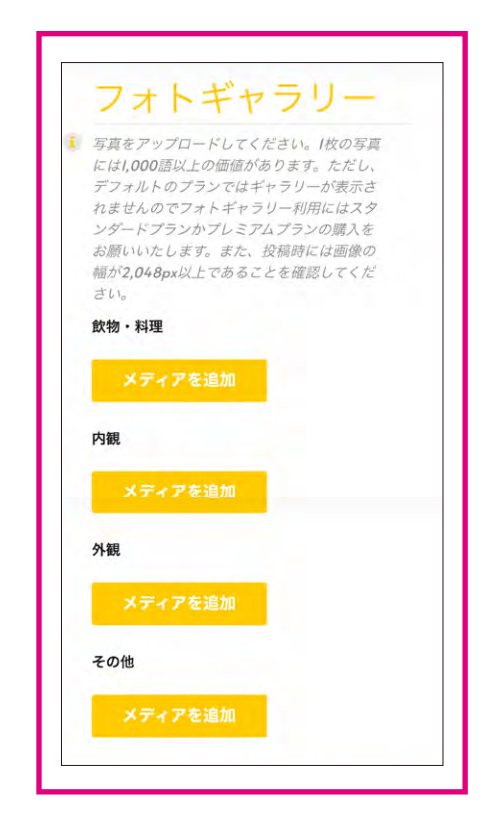

外観、内観、料理写真などのギャラリーは、 「スタンダードプラン」と 「プレミアムプラン」で可能になります。

トビール

| <ul> <li>動画がある場合は、ここに投稿することができます。YouTube共有リンクを使用して、最大3本の動画を表示できます。(※ビデオギャラリーの表示にはプレミアムプランの購入が必要になります)</li> </ul> | <ul> <li>ユーザーがウェブサイトから直接連絡フォームを介してあなたに連絡するようにしたい場合は、フォームからメールが送信されるメールアドレスを入力するだけです。(*フォームのご利用にはプレミアムプランのご購入が必要になります)</li> </ul> |   |
|----------------------------------------------------------------------------------------------------|----------------------------------------------------------------------------------------------------|---|
| Video 1                                                                                                    | Listing Tags                                                                                                    |   |
| Video 3                                                                                                    | You will be able to associate This Listing with TAGS when Listing get published.                                                 |   |
| uTube動画などのギャラリーは、                                                                                                |                                                                                                    |   |
| ピレミアムプラン」で可能になります。                                                                                               | ✔ 登録開始                                                                                                    | ↓ |

一度会員登録すると、次回以降の会員登録は不要でビアスポットを登録いただけます。